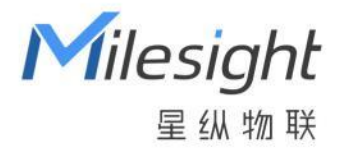

# PIR&光照传感器 WS202

用户手册

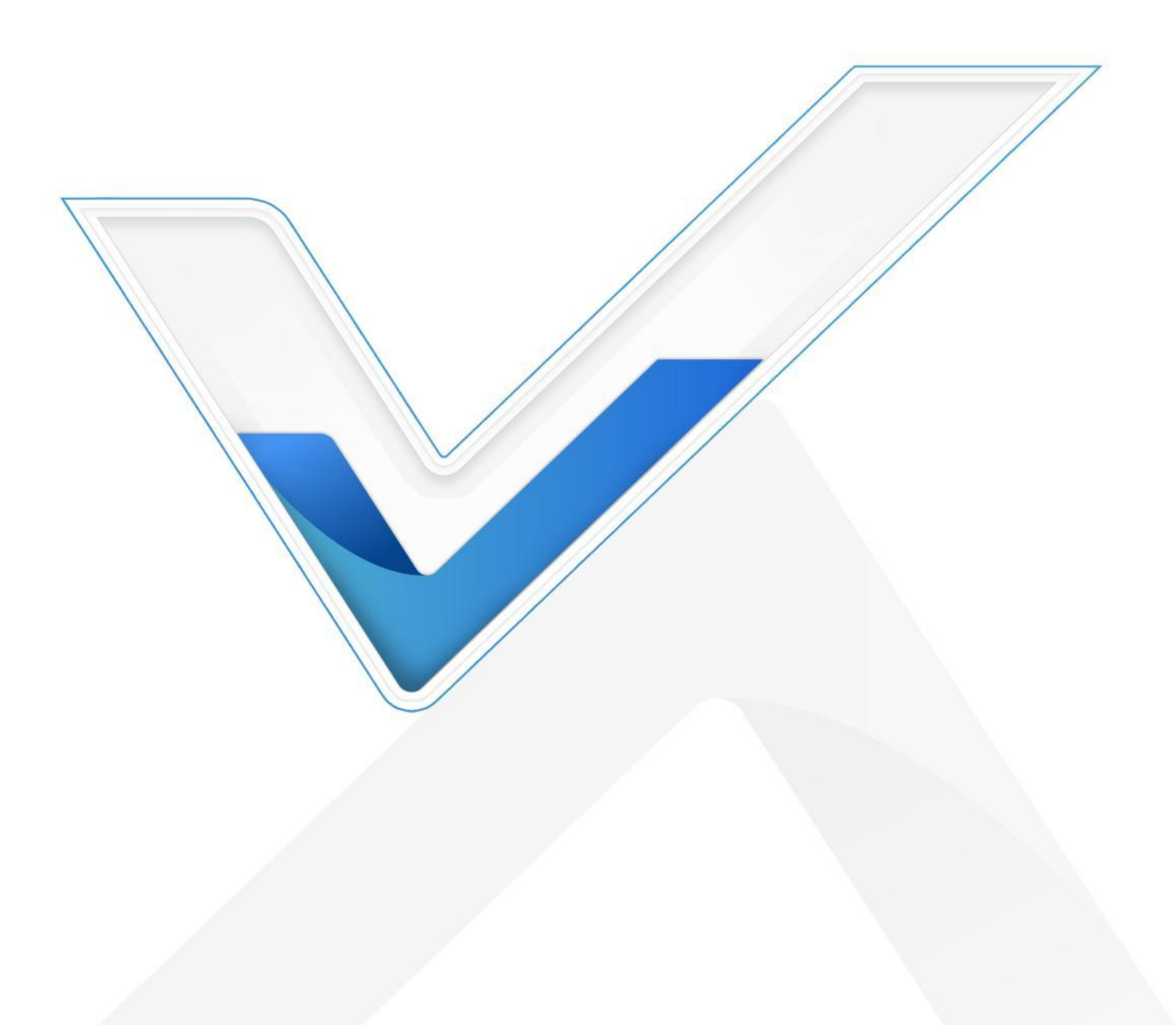

#### 安全须知

Milesight

- 为保护产品并确保安全操作,请遵守本使用手册。如果产品使用不当或者不按手册要求
  使用,本公司概不负责。
- ✤ 严禁拆卸和改装本产品。
- ✤ 请勿将 PIR 透镜对准阳光直射。
- ✤ 请勿涂鸦或频繁擦拭 PIR 透镜,否则可能影响产品检测效果。
- ◆ 请勿将产品放置在不符合工作温度、湿度等条件的环境中使用,远离冷源、热源和明火。
- ✤ 请勿使产品受到外部撞击或震动。
- ✤ 请勿将产品电池装反,否则可能导致产品烧坏。
- ◆ 如长期未使用本产品,请将电池取下。否则可能造成电池泄漏并损坏内部元件。
- ◆ 本产品不可作为计量工具使用。
- ◆ 为了您的设备安全,请及时修改设备默认密码(123456)。

#### 产品符合性声明

WS202系列符合 CE, FCC 和 RoHS 的基本要求和其他相关规定。

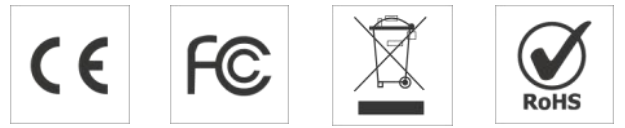

版权所有© 2011-2023 星纵物联 保留所有权利。

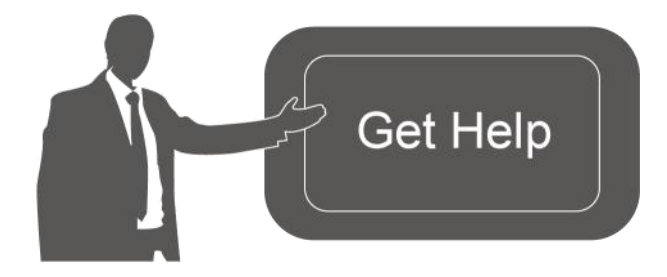

如需帮助,请联系 星纵物联技术支持: 邮箱: contact@milesight.com 电话: 0592-5023060 传真: 0592-5023065 地址:厦门市集美区软件园三期 C09 栋

# 文档修订记录

Milesight ⊊ @ # ₩

| 日期                                      | 版本    | 描述                                    |
|-----------------------------------------|-------|---------------------------------------|
| 2021.7.22                               | V1.0  | 第一版                                   |
| 2021 0 15 V1 1 1. 增加 Milesight D2D 主控端功 |       | 1. 增加 Milesight D2D 主控端功能;            |
| 2021.9.15                               | V I.I | 2. 增加光照采集启用/禁用功能。                     |
| 2021.12.30                              | V1.2  | 更新品牌 Logo                             |
| 2023.1.18                               | V1.3  | 1. 更新包装清单                             |
|                                         |       | 2. 新增 LoRaWAN <sup>®</sup> 单通道模式      |
|                                         |       | 3. 新增触发 D2D 后继续上行 LoRa <sup>®</sup> 包 |
| 2023.5.16                               | V1.4  | 增加 PIR 角度贴纸                           |

Milesight ≅ @ ₩₩

| —  | 产品简介5                          |
|----|--------------------------------|
|    | 1.1 产品介绍5                      |
|    | 1.2 产品亮点5                      |
| 二、 | 产品结构介绍5                        |
|    | 2.1 包装清单5                      |
|    | 2.2 外观概览                       |
|    | 2.3 产品尺寸                       |
|    | 2.4 PIR 检测范围                   |
|    | 2.5 LED 指示灯                    |
| 三、 | 产品配置7                          |
|    | 3.1 NFC 配置                     |
|    | 3.2 LoRaWAN <sup>®</sup> 基本配置8 |
|    | 3.3 常用设置11                     |
|    | 3.4 阈值设置12                     |
|    | 3.5 Milesight D2D 设置13         |
|    | 3.6 维护                         |
| 四、 | 产品安装                           |
|    | 4.1 3M 胶固定16                   |
|    | 4.2 螺丝固定                       |
| 五、 | 数据通信协议17                       |
|    | 5.1 设备信息17                     |
|    | 5.2 传感器数据                      |
|    | 5.3 下行指令                       |

# 一、产品简介

Milesight

### 1.1 产品介绍

WS202 是一款智能小巧的 PIR&光照传感器,采用被动红外技术,能够实时感知监控 区域内的人或宠物移动。同时产品还内置了光照传感器,可结合 PIR 红外传感器共同实现 智能探测和场景联动。此外,产品内置 1650 毫安时锂亚电池,可连续使用数年无需更换。 WS202 基于 LoRa<sup>®</sup>通信技术,不仅支持标准 LoRaWAN<sup>®</sup>协议组网通信,也支持通过星纵 物联 Milesight D2D 协议实现设备间无网关直接通信,同时支持与星纵物联 LoRaWAN<sup>®</sup> 网关及星纵云平台共同构建智能物联网络,实现远程监控和智能联动。

### 1.2 产品亮点

- 检测范围广:广角覆盖,探测距离最远可达8米
- 容易安装: 支持 3M 胶粘贴或螺丝固定, 适装于墙面、天花板等平面
- 通信距离远:空旷环境下通信距离可达 15 公里
- 通信时延低: 支持 Milesight D2D 功能, 实现设备间无网关直接通信
- 简单易用: 支持手机 NFC 快速配置
- 兼容性好:兼容标准 LoRaWAN<sup>®</sup>网关与第三方网络服务器平台,支持自组网
- 管理一体化:快速对接星纵物联 LoRaWAN<sup>®</sup>网关和星纵云平台,无需额外配置

# 二、产品结构介绍

2.1 包装清单

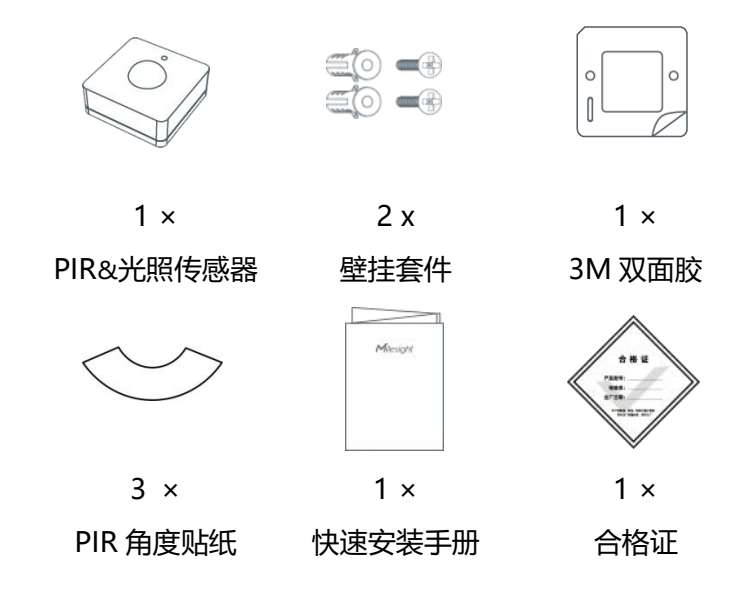

🛕 如果上述物品存在损坏或遗失的情况,请及时联系您的代理或销售代表。

# 2.2 外观概览

Milesight

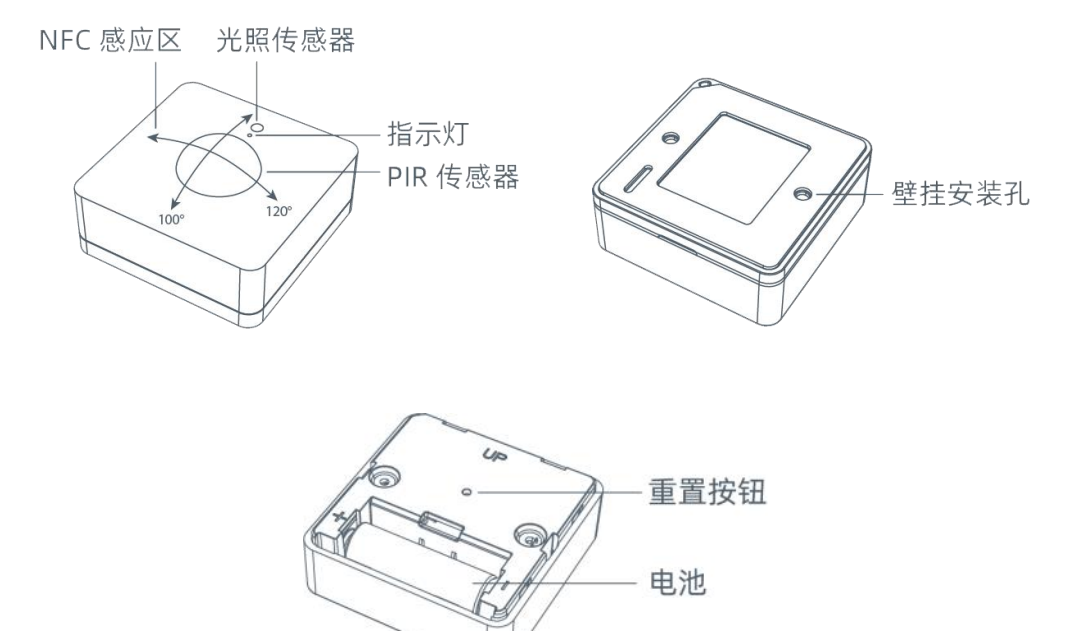

# 2.3 产品尺寸

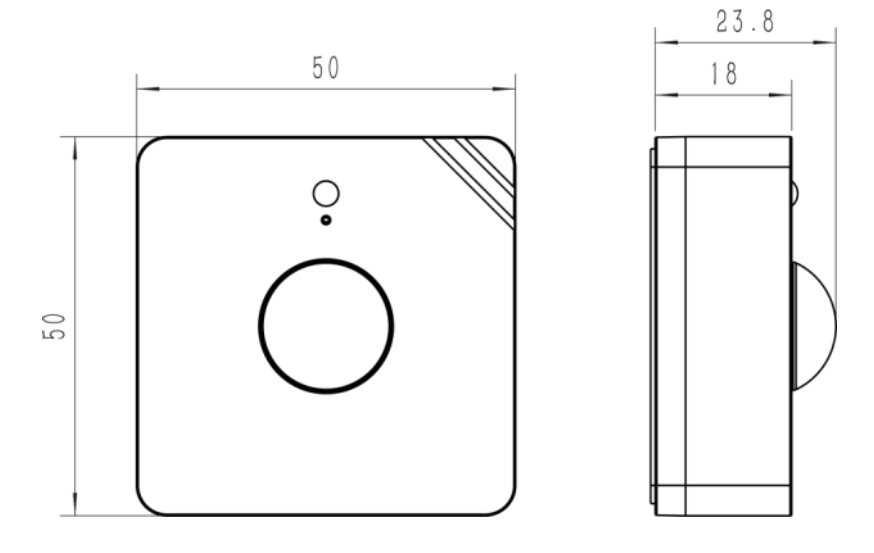

单位: mm

# 2.4 PIR 检测范围

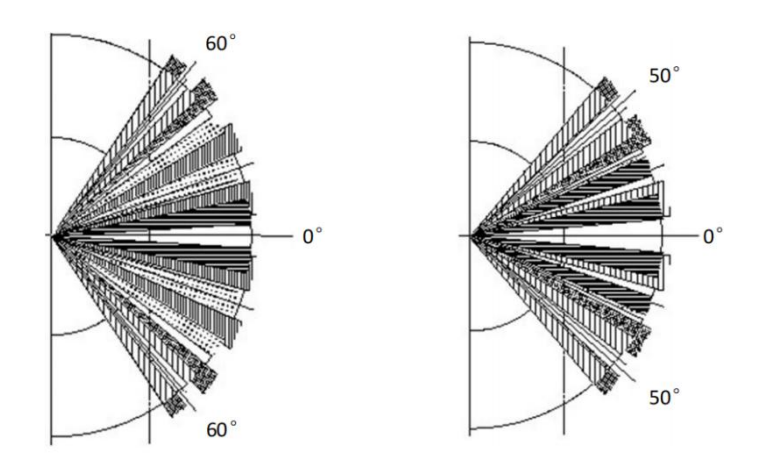

# 2.5 LED 指示灯

WS202 设备通过红绿双色 LED 灯分辨 PIR 检测状态、网络状态,重启,恢复出厂设置等多种状态变化。

| 功能       | 操作/状态         | LED 灯状态               |
|----------|---------------|-----------------------|
| PIR 检测状态 | PIR 触发(未入网)   | <mark>红色</mark> ,闪烁1次 |
|          | PIR 触发(已入网)   | 绿色,闪烁1次               |
| 网络状态     | 发送入网请求        | <mark>红色</mark> ,闪烁1次 |
|          | 入网成功          | 绿色,闪烁2次               |
| 重启       | 长按重置按钮超过3秒    | 缓慢闪烁                  |
| 恢复出厂设置   | 长按重置按钮超过 10 秒 | 快速闪烁                  |

# 三、产品配置

# 3.1 NFC 配置

WS202 设备支持使用手机的 NFC 功能完成配置。

### 步骤一:产品开机

拉下电池绝缘片完成开机,开机时指示灯绿色常亮3秒。

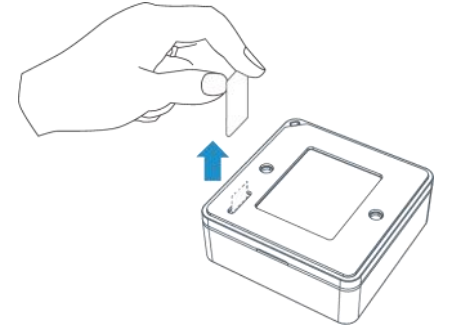

#### 步骤二: 手机 NFC 配置

#### 配置准备:

Milesight

- 手机 (支持 NFC)
- Milesight ToolBox App: 可在<u>星纵物联官网</u>(Android) 或苹果商店(IOS) 下载 配置步骤:
- 1. 开启手机 NFC 功能后打开 Milesight ToolBox App;
- 2. 将手机的NFC区域紧贴在产品正面的NFC感应区几秒不动,即可获取产品的基本信息;
- 3. 在 App 上设置后紧贴产品的 NFC 感应区即可完成配置。第一次使用手机为设备配置时 需要输入设备密码进行验证,默认密码: 123456。

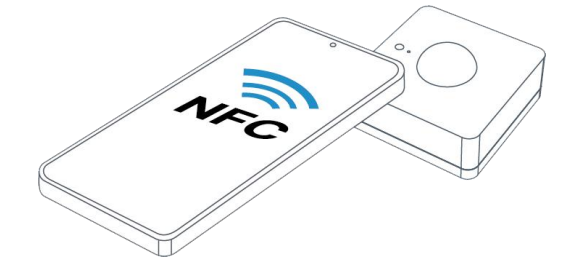

#### 注意:

(1) 不同安卓手机的 NFC 区域不同,大致位于背部摄像头周围,具体请查询手机说明书或 咨询相关客服。

(2) NFC 读写失败后,请将手机暂时远离设备再贴到设备上尝试。

(3) WS202 设备也支持使用星纵物联专用 NFC 读卡器连接电脑进行配置, 可联系星纵物联购买。此外, 设备还支持通过内置 TTL 串口连接电脑完成配置。

# 3.2 LoRaWAN<sup>®</sup>基本配置

设备连接到 LoRaWAN<sup>®</sup>网络前需要设置相关网络通信参数,请根据如下步骤完成 LoRaWAN<sup>®</sup>网络配置。

#### 3.2.1 LoRaWAN<sup>®</sup>基本参数

打开 ToolBox App 的"设置->LoRaWAN<sup>®</sup>设置"菜单,设置设备的入网类型、Class 类型 以及配置入网所需的 App EUI、应用程序密钥等参数。以下参数可以保持默认不变但必须 和网络服务器上的配置相同。

| LoRaWAN 设置          |      |    | ^ |
|---------------------|------|----|---|
| 设备EUI               |      |    |   |
| 24E124798C388764    |      |    |   |
| * APP EUI           |      |    |   |
| 24e124c0002a0001    |      |    |   |
| * 应用程序端口            | -    | 85 | + |
| 入网方式                |      |    |   |
| ΟΤΑΑ                |      |    | • |
| * 应用程序密钥            |      |    |   |
| *****               | **** |    |   |
| LoRaWAN 版本          |      |    |   |
| V1.0.3              |      |    | * |
| 工作模式                |      |    |   |
| Class A             |      |    | * |
| 接收窗口速率 (1)          |      |    |   |
| DR0 (SF12, 125 kHz) |      |    | • |
| 接收窗口频率 (1)          |      |    |   |
| 505300000           |      |    |   |
| 确认包模式 ①             |      |    |   |
| 重新入网模式              |      |    |   |
| 设置发送链路检测信号数量(       | ĺ    |    |   |
| 32                  |      |    |   |
| 速率自适应模式 ①           |      |    | • |
| 扩频因子 ①              |      |    |   |
| SF10-DR2            |      |    | * |
| 输出功率                |      |    |   |
| TXPower0-19.15 dBm  |      |    | * |

Milesight

| 参数                      | 说明                                                                                                    |
|-------------------------|----------------------------------------------------------------------------------------------------|
| 设备 EUI                  | LoRaWAN <sup>®</sup> 设备的唯一识别标识符,可在产品标签上查看。                                                                        |
| App EUI                 | 设备的 App EUI,默认值为 24E124C0002A0001。                                                                                |
| 应用程序端口                  | 发送或接收 LoRaWAN <sup>®</sup> 数据的端口,默认端口为 85。                                                                        |
| 入网方式                    | 可选 OTAA 或 ABP。                                                                                                    |
| LoRaWAN <sup>®</sup> 版本 | 可选 V1.0.2,V1.0.3。                                                                                                 |
| 工作模式                    | Class A.                                                                                                    |
| 应用程序密钥                  | OTAA 入网使用的应用程序密钥(App Key),默认值为<br>5572404C696E6B4C6F52613230313823。                                               |
| 设备地址                    | ABP 入网使用的设备地址(DevAddr),默认值为产品序列号 5~12 位。                                                                          |
| 网络会话密钥                  | ABP 入网使用的设备网络会话密钥(Nwkskey),默认值为<br>5572404C696E6B4C6F52613230313823。                                              |
| 应用程序会话密钥                | ABP 入网使用的应用程序会话密钥(Appskey),默认值为<br>5572404C696E6B4C6F52613230313823。                                              |
| 确认包模式                   | 启用后,设备向服务器发送数据后没有收到 ACK 答复的情况下,设备将<br>重发 1 次数据。                                                                   |
| 重新入网模式                  | 上报间隔≤30分钟:设备将每30分钟发送一次链路检测信号,没有收到<br>答复达到一定数量后将重新入网;<br>上报间隔>30分钟:设备将根据上报间隔随数据包发送一次链路检测信<br>号,没有收到答复达到一定数量后将重新入网。 |
| 速率自适应模式                 | 速率自适应, 启用后网络服务器可以调节节点的数据速率和功耗, 建议在                                                                                |
| (ADR)                   | 设备没有移动的情况下使用。                                                                                                    |
| 扩频因子                    | 禁用 ADR 的情况下设备将根据此速率传输数据。SF(扩频因子)越小,<br>传输速率越快,适合近距离传输,反之亦然。                                                       |
| 输出功率                    | 设备发送数据的输出功率。                                                                                                    |
| 接收窗口速率                  | 接收窗口 2 速率,用于 LoRaWAN <sup>®</sup> 下行通信与 D2D 通信。                                                                   |
| 接收窗口频率                  | 接收窗口 2 频率,用于 LoRaWAN <sup>®</sup> 下行通信与 D2D 通信。                                                                   |

#### 注意:

(1) 如采购大量设备,可联系星纵物联获取设备 EUI 等参数表格。

(2) 如需随机 App Key 请在购买前联系星纵物联相关工作人员。

- (3) 如使用星纵云管理设备,请使用 OTAA 入网。
- (4) 仅 OTAA 入网类型下支持重新入网模式。

Milesight

### 3.2.2 LoRaWAN<sup>®</sup>通信频段

在 ToolBox App 的"设置->LoRaWAN<sup>®</sup>设置"菜单,设置设备发送数据使用的 LoRa<sup>®</sup>频段,一般必须和 LoRaWAN<sup>®</sup>网关使用的频段匹配。设备可选标准通道模式和单通道模式。 标准通道:可根据实际需求配置多个通道;

单通道: 仅支持配置1个通道, 启用单通道模式时将无法使用 ADR 功能。

| 状态       | 设置      | 維护      |
|----------|---------|---------|
| * 支持频率   |         |         |
| CN470    |         | •       |
| 通道模式     |         |         |
| 标准通道     |         | •       |
| 启用通道 (1) |         |         |
| 8-15     |         |         |
| 序号       | 频率/M    | IHz (i) |
| 0 - 15   | 470.3 - | - 473.3 |
| 16 - 31  | 473.5 - | 476.5   |
| 32 - 47  | 476.7 - | 479.7   |
| 48 - 63  | 479.9 - | - 482.9 |
| 64 - 79  | 483.1 - | 486.1   |
| 80 - 95  | 486.3 - | - 489.3 |

#### 配置示例:

- 40:启用通道 40
- 1,40: 启用通道1和通道40
- 1-40: 启用通道 1-40
- 1-40, 60: 启用通道 1-40 和 60
- All: 启用所有通道
- 空: 禁用所有通道

# 3.3 常用设置

打开 ToolBox App 的"设置->常用设置"菜单设置上报周期等参数。

| 常用设置       |   |    | ^    |
|------------|---|----|------|
| 上报间隔       | - | 30 | + 分钟 |
| 空闲上报时间/s ① |   |    |      |
| 120        |   |    |      |
| 指示灯 (1)    |   |    |      |
| 光照采集(1)    |   |    | •    |
| 修改密码       |   |    |      |

| 参数       | 说明                                     |
|----------|----------------------------------------|
| 上报间隔     | 设备上报电池电量\PIR 状态\光照状态的时间间隔,默认值为 30 分钟。可 |
|          | 配置 1-1080 分钟。                          |
|          | 注意:当 PIR 状态由"空闲"变化为"触发"时会立即上报。         |
| 空闲时间上报/s | 当 PIR 状态由"触发"变为"空闲"且持续空闲的时间达到设置时间,则    |
|          | 上报一个 PIR 空闲包。默认值为 120 秒,可设置 60~3600 秒。 |
| 指示灯      | 是否启用 LED 指示灯功能,LED 功能参考 2.5 章节。        |
|          | 注意:通过重置按钮重启或复位的指示灯状态不支持禁用。             |
| 光照采集     | 是否启用光照采集功能。                            |
|          | 注意:禁用光照采集后,默认上报间隔自动变更为 1080 分钟。        |
| 修改密码     | 修改设备登录密码。                              |

# 3.4 阈值设置

启用光照采集功能后,WS202 设备支持自定义设置光照状态切换条件,默认阈值高于 100lux 为明亮,低于 10lux 为黑暗,阈值可配置 1~60000 lux。当 PIR 触发,且光照状态 发生切换时,将立即上报告警。

| 光线充足, | 值大于/lux |  |
|-------|---------|--|
| 100   |         |  |
| 光线不足, | 值小于/lux |  |
| 10    |         |  |

# 3.5 Milesight D2D 设置

星纵物联自主开发的 Milesight D2D 协议支持星纵物联 LoRaWAN<sup>®</sup>终端设备之间的无网 关直接通信。WS202 可以作为 D2D 主控端设备发送控制命令给 D2D 被控端设备。

配置步骤:

Milesight

- 1. 启用 D2D 功能;
- 配置 D2D 密钥、D2D 通信速率/频率(即 LoRaWAN<sup>®</sup>接收窗口 2 速率/频率); 注意: 三者均要与被控端配置保持一致
- 3. 启用不同状态下的 D2D 功能并配置相应的控制命令。

#### 配置示例:

当 WS202 PIR 状态为占用且光照状态为明亮时,则发送控制命令 0x0001 给被控端设备。

| Milesight D2D设置 | ~ |
|-----------------|---|
| 启用              |   |
| Milesight D2D密钥 |   |
| ******          |   |
| 占用/明亮           |   |
| 控制命令            |   |
| 0001            |   |
| 占用/黑暗           |   |
| 空闲              |   |

| 参数      | 说明                                                 |
|---------|----------------------------------------------------|
| D2D 密钥  | 定义设备间 D2D 通信密钥,主控端与被控端需保持一致。格式为 32 位               |
|         | 十六进制字符,默认值 5572404C696E6B4C6F52613230313823。       |
| 控制命令    | 主控端触发后,将发送指定控制命令给相应被控端(该控制命令需在被控                   |
|         | 端同步配置)。格式为4位十六进制字符。                                |
| LoRa 上行 | 启用后,会在 D2D 控制命令发出后,继续上报一个 LoRaWAN <sup>®</sup> 数据包 |
|         | 给网关和网络服务器。                                         |

### 3.6 维护

3.6.1 升级

Milesight

#### 步骤 1: 将固件下载到手机端;

步骤 2:打开 Milesight ToolBox App,点击"浏览"导入固件,开始升级。

| 状态    | 设置 | 维护           |
|-------|----|--------------|
| SN    |    | 6538B2232131 |
| 型号    |    | WS202-470M   |
| 固件版本号 |    | V1.1-a0      |
| 硬件版本号 |    | V1.0         |
| 手动升级  |    |              |
|       | 浏览 |              |

#### 注意:

- (1) 产品固件可在星纵物联官网下载或联系星纵物联相关工作人员获取。
- (2) 升级过程中请勿对 ToolBox 和设备进行其它任何操作。
- (3) 设备采用 ToolBox App 升级时, 仅支持安卓版手机。

#### 3.6.2 备份

ToolBox App 支持备份 WS202 设备的配置并导入到其它设备中,可用于快速批量配置。备份导入仅适用于型号和频段完全相同的设备。

1. 打开 App, 进入"模板"菜单, 将当前配置保存为新的模板到手机上;

2. 选择已保存的模板,点击"写入"后将手机贴到设备的 NFC 区域写入配置。

**注意**: 在 "模板" 页面选择对应的模板条目, 向左划动选择编辑模板名称或删除模板。点击 对应的模板条目即可查看和编辑具体的模板内容。 Milesight ≣₩#₩

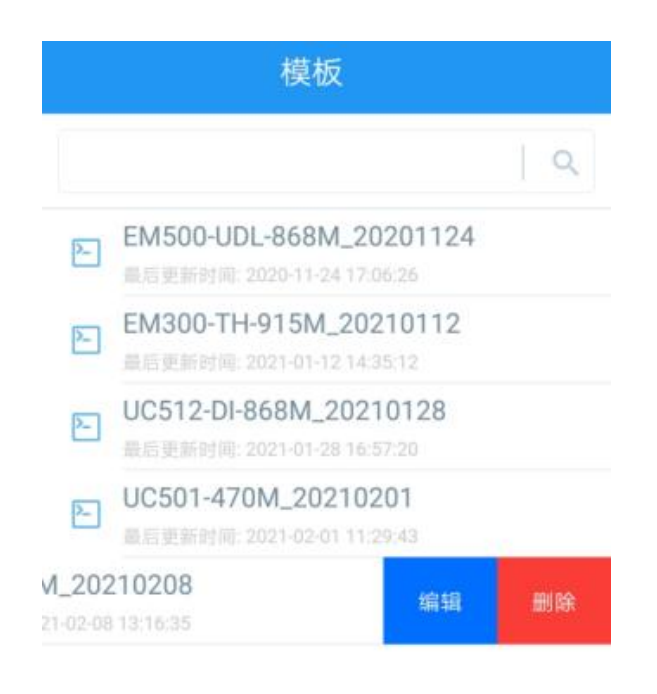

#### 3.6.3 重置

可选择如下方法重置设备:

硬件重置:长按设备内部的重置按钮超过 10 秒,直到指示灯快速闪烁即可松开。

**ToolBox App 重置:** 进入"设备"->"维护"菜单, 点击"重置"后将手机贴到设备的 NFC 区域写入配置。

| 状态     | 设置 | 维护           |
|--------|----|--------------|
| SN     |    | 6538B2232131 |
| 型号     |    | WS202-470M   |
| 固件版本号  |    | V1.1-a0      |
| 硬件版本号  |    | V1.0         |
| 手动升级   |    |              |
|        | 浏览 |              |
| 恢复出厂设置 |    |              |
|        | 重置 |              |

# 四、产品安装

Milesight

#### 粘贴 PIR 角度贴纸:

对于工位等对角度有要求的场景应用,为防止工位周边人员对检测产生干扰,请沿着 PIR 透镜边缘,自下而上将角度贴纸粘贴在传感器上,以减少设备的视场角。每张贴纸可覆盖的 范围约为 180°;当角度贴纸将 PIR 透镜外围 360°包裹后,检测角度变更为水平 70°,竖直 60°。注意:由于手工粘贴存在误差,最终视场角检测范围可能受到一定程度的影响。

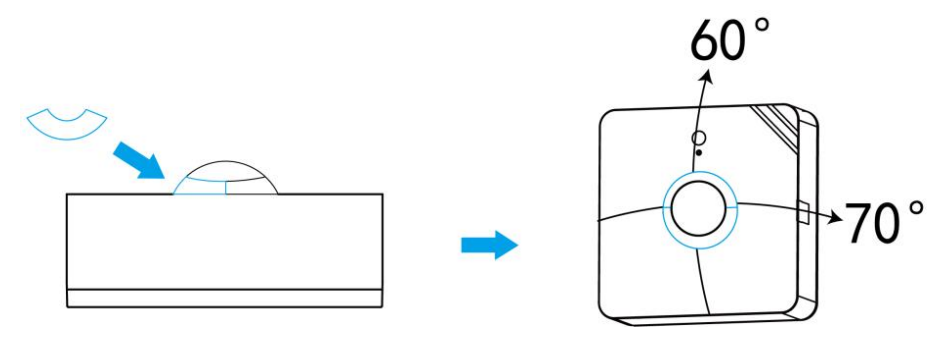

## 4.1 3M 胶固定

将 3M 胶的一面撕开贴到传感器背面, 然后撕开另一面, 将传感器贴到需要固定的位置。

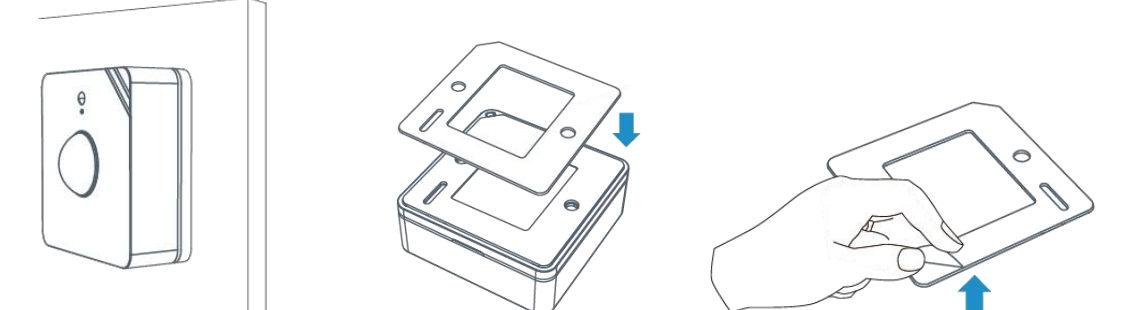

### 4.2 螺丝固定

将传感器背面的外壳拆开,将膨胀螺栓打到墙上并用螺丝把外壳固定到膨胀螺栓内,最后将 传感器固定到外壳上。安装时注意不同方向对应的角度。

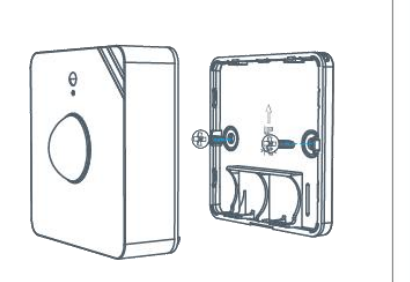

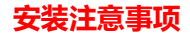

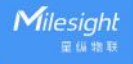

- (1) WS202 可安装在天花板或者墙面等平面,墙面安装高度建议 1.5m~2.5m。
- (2) 安装时注意根据检测区域和产品检测角度调节安装方向。
- (3) 确保产品检测区域内没有其他干扰的移动物体(如晃动的树木、风扇等)。
- (4) 确保没有窗帘、屏风等遮挡物挡住检测区域。

# 五、数据通信协议

WS202 支持 LoRaWAN<sup>®</sup>通信或 Milesight D2D 通信:其中 D2D 通信请参考 <u>3.5 章节;</u> LoRaWAN<sup>®</sup>通信格式如下。

#### 设备上/下行数据均基于**十六进制格式**。数据处理方式低位在前,高位在后。

上/下行指令基本格式

| 通道号 1 | 类型 1 | 数据 1 | 通道号 2 | 类型 2 | 数据 2 |  |
|-------|------|------|-------|------|------|--|
| 1 字节  | 1 字节 | N 字节 | 1 字节  | 1 字节 | M 字节 |  |

注意: 数据解析器示例可参考: <u>https://github.com/Milesight-IoT/SensorDecoders</u>。

# 5.1 设备信息

设备信息在入网或重启时上报一次。

| 通道号 | 类型         | 数据示例         | 解析说明               |
|-----|------------|--------------|--------------------|
|     | 01 (版本协议)  | 01           | 协议版本 V1            |
|     | 08 (设备 SN) | 6127a2174132 | 设备序列号 6127a2174132 |
| ff  | 09 (硬件版本)  | 01 40        | 硬件版本 V1.4          |
|     | 0a (固件版本)  | 01 14        | 固件版本 V1.14         |
|     | Of (节点类型)  | 00           | 节点类型 Class A       |

设备信息上报示例

Γ

| ff086538b2232131ff090100ff0a0101ff0f00 |    |                    |     |    |                   |
|----------------------------------------|----|--------------------|-----|----|-------------------|
| 通道号                                    | 类型 | 数据                 | 通道号 | 类型 | 数据                |
| ff                                     | 08 | 6538b2232131 (序列号) | ff  | 09 | 0100 (硬件版本 V1.0)  |
| 通道号                                    | 类型 | 数据                 | 通道号 | 类型 | 数据                |
| ff                                     | 0a | 0101 (固件版本 V1.1)   | ff  | Of | 00 (节点类型 Class A) |

# 5.2 传感器数据

Milesight ≣@#₩

- 1. 周期上报:根据上报周期定期上报电池电量\PIR 状态\光照状态。
- 2. 实时上报: PIR 触发或光照状态改变时立即上报, 上报内容同周期上报。

| 通道号 | 类型           | 数据         |
|-----|--------------|------------|
| 01  | 75 (电池电量)    | 64=>100    |
| 01  |              | 电池电量=100%  |
| 0.2 | 00 (PIR 状态)  | 01: PIR 触发 |
| 03  |              | 00: PIR 空闲 |
| 0.4 | 04 00 (光照状态) | 01:明亮      |
| 04  |              | 00: 黑暗     |

上报**示例** 

| 01755b030001040001 |    |                   |     |    |             |
|--------------------|----|-------------------|-----|----|-------------|
| 通道号                | 类型 | 数据                | 通道号 | 类型 | 数据          |
| 01                 | 75 | 5b=>91 (电池电量 91%) | 03  | 00 | 01 (PIR 触发) |
| 通道号                | 类型 | 数据                |     |    |             |
| 04                 | 00 | 01 (光照状态明亮)       |     |    |             |

# 5.3 下行指令

WS202 支持通过下行指令配置设备。当下行指令为确认包模式时,设备执行指令后将立即 发送回复包。

| 通道号 | 类型          | 数据           |  |
|-----|-------------|--------------|--|
| ff  | 03 (设置上报周期) | 2 个字节, 单位: 秒 |  |
|     | 10 (重启设备)   | ff (保留)      |  |

示例:

| 下行指令     | 通道号 | 类型 | 数据                        |
|----------|-----|----|---------------------------|
| ff03b004 | ff  | 03 | b0 04=>04 b0=1200 秒=20 分钟 |
| 设备回复     | 通道号 | 类型 |                           |
| fe03b004 | fe  | 03 | b0 04(同下行指令)              |